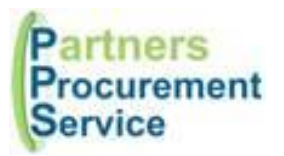

Thursday, 25 October 2018

# <u>Guidance – Customers</u> Procurement Helpdesk System

The Procurement Helpdesk is a tool designed to be one of the methods of communication between the Trust and Procurement. Please note this replaces the generic procurement email address previously used and should be the method for any queries related to eprocurement or where you are unsure of who to contact within PPS.

## 1. <u>Telephone Enquiries</u> - 020 3322 1935 between 09:00 and 17:00 Monday to Friday

- Please call the number and choose the option for your Trust
- One of our PPS team members will answer the call to deal with your enquiry or you will be held in a queue and then directed when a PPS team member becomes free
- Your query will be raised by the PPS team and logged on the system where you will receive a notification with the notification number
- You can track your enquiry by clicking on the link in the email, or for ease, please register on the system where you will be able to keep track of your existing enquiry as well as all your historical logged enquiries.

## 2. <u>Raise an Enquiry – Online</u>

- You can log your query online at: <a href="http://nhspps.uk">http://nhspps.uk</a>
- Simply click "Contact" at the top of the page and then complete the fields below to log your enquiry or click "Log Enquiry" on the bottom left.

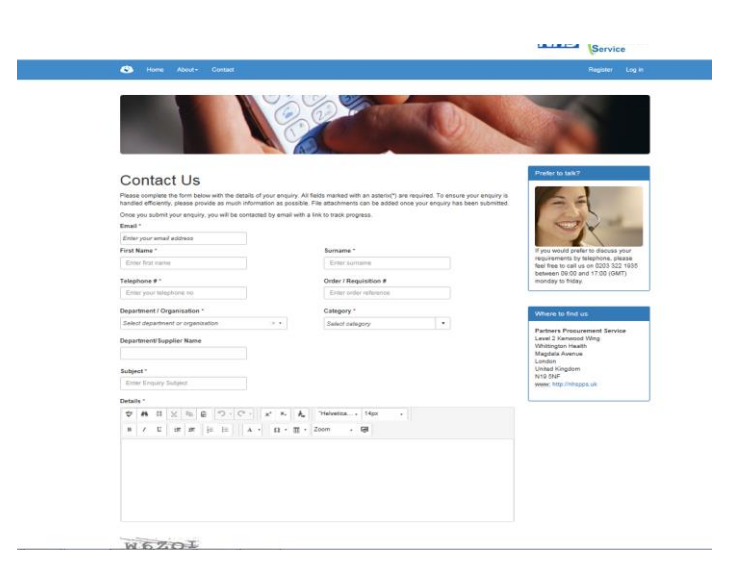

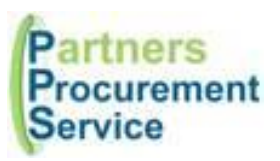

• If you regularly raise enquiries, then it's easier to register. This can be done by clicking "Register" in the top right hand corner and then completing the details requested:

|                                                      |                                         | NHS | Partners<br>Procurement<br>Service |  |
|------------------------------------------------------|-----------------------------------------|-----|------------------------------------|--|
| Home About•                                          | Contact                                 |     | Register Log in                    |  |
| Register.<br>Create a new account                    |                                         |     |                                    |  |
| Email                                                |                                         |     |                                    |  |
| Password                                             |                                         |     |                                    |  |
| Confirm password                                     |                                         |     |                                    |  |
| Firstname                                            |                                         |     |                                    |  |
| Surname                                              |                                         |     |                                    |  |
| Job Title                                            |                                         |     |                                    |  |
| Telephone                                            |                                         |     |                                    |  |
| Mobile                                               | Register                                |     |                                    |  |
| Powered by Noe<br>© 2007 - 2017 W<br>www.wellec.co.u | sis Cloud<br>/altec Solutions Ltd<br>/k |     |                                    |  |

- Once this is completed, you will receive an email alert to advise you have registered and will need to validate the account.
- You are then able to log in and view your queries online.

### 3. Logging an Enquiry

- Once you are logged in, click "Contact" and then "Log Enquiry" to log your enquiry
- This will automatically retrieve your profile and complete your personal details
- Please ensure that you complete the additional fields and in particular the "Category" your query relates to and "subject" (this will make searching for your enquiry easier in future)
- Click "Submit" to submit your enquiry
- Please note that attachments are not able to be attached until you have submitted your initial enquiry and it is assigned to someone in procurement (this is for security reasons)

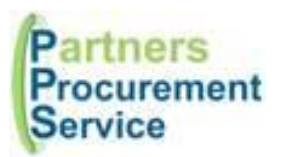

HEAD OFFICE: Level 2 Kenwood Wing Whittington Health Magdala Avenue London N19 SNF

| Contrast of the second of the second of                                                                                                    | Con                                                       | Locate- Settings-                                                           | пено, сулавеу                                                        |
|----------------------------------------------------------------------------------------------------|-----------------------------------------------------------|-----------------------------------------------------------------------------|----------------------------------------------------------------------|
| Contact US         Base complete he form below with the defails of your enquity. All fields marked with an asterix(*) are required. To ensure your enquity has been submitted and below with the defails of your enquity. All fields marked with an asterix(*) are required. To ensure your enquity has been submitted.         Image:       Image:         Image:       Image:         Ima                                                                                                    |                                                           |                                                                             |                                                                      |
| Please complete the form balow with the default of your enquiry. All fades manaded with an asterind; "in a reguladed. To an surve your enquiry has been submitted.<br>Conce you setup you will be contacted by email with a matching in a standard; "in a reguladed. To an surve your enquiry has been submitted.<br>Conce you setup you will be contacted by email with a matching in a standard; "in a reguladed. To an surve your enquiry has been submitted.<br>Conce you setup you will be contacted by email with a matching in a standard; "in a reguladed. To an surve your enquiry has been submitted.<br>The you setup you will be contacted by email with a matching in a standard; "in a reguladed. To an surve your enquiry has been submitted.<br>The you setup you will be contacted by email with a matching in the your enquiry has been submitted.<br>The you sould prefer to decouse your enquiry has been submitted.<br>The you sould prefer to decouse your enquiry has been submitted.<br>The you sould prefer to decouse your enquiry has been submitted.<br>The regulation in the submitted in the stark program.<br>The programment / Organisation in the submitted in defense of the prefere to decouse your enquiry has been submitted.<br>The regulation in the submitted in defense of the prefere to decouse your enquiry has been submitted.<br>The regulation in the submitted in defense of the submitted in defense of the submitted in defense                                                                              | Contact Us                                                |                                                                             | Prefer to talk?                                                      |
| Once you submit your enquiry, you will be contacted by email with a link to took progress.         Email *         yindsey.renivegions.net         First Name *         Lyndsey         Pienley         Telephone # -         Order / Requisition #         Oppartment / Organisation *         Department / Organisation *         Select category *         Select category         Select individual O Group         Enter Enquiry Subject         Department / Subject         Select / individual         Department / Subject         Select / individual         Department / Subject         Select / individual         Department / Up the file is is in A · (A · Theiretica + 14px · )         M / W / W / W / W / W / W / W / W / W /                                                                                                    | Please complete the form below with the details of your e | nquiry. All fields marked with an asterix(*) are required. To ensure your e | enquiry is                                                           |
| Email*                                                                                                    | Once you submit your enquiry, you will be contacted by e  | mall with a link to track progress.                                         |                                                                      |
| yndsey kenieg (inhund:<br>First Name *<br>Lyndsey *<br>Telephone # *<br>Order / Regulation #<br>D7769301595<br>Department / organisation *<br>Select catagory *<br>Select catagory *<br>Select advidual O Group<br>Select ndividual *<br>Select ndividual * | Email *                                                   |                                                                             |                                                                      |
| First Name *       Summane *         Lyndsey       Fienley         Telephone # *       Order / Requisition #         07269301995       Enter order reference         Department/ Organisation *       Category *         Select department/s witepingene Name       Select category *         Select department/Suppler Name       Select category *         Subject *       Assign To: ♥ Individual O Group         Subject *       Select minute O Group         Select minutes       Select minutes         Vinter for Select       Select minutes         Select minutes       Select minutes         Vinter for Select       Select category *         Select minutes       Select category         Vinter for Select       Select category         Select minutes       Select category         Vinter for Select       Select minutes         Select minutes       Select minutes         Select minutes       Select minutes         Vinter for Select       Select minutes         Select minutes       Select minutes         Select minutes       Select minutes         Select minutes       Select minutes         Select minutes       Select minutes         Select minutes       Select minu                                                                                                    | lyndsey.flenley@nhs.net                                   | L Get Profile                                                               |                                                                      |
| Lynder       Patheny       Patheny       The efforts to call us of 0203 32 1 to the order reference         07769301995       Order / Regulation #       Detected of 0203 31 7.00 (GAT: monday to friday.         07769301995       Enter order reference       Department / Organication         0select department / organication       If it is the order reference       Department / Select category         0select department / organication       If is the order reference       Department Supplier Name         Select category       If is the order reference       Department Supplier Name         Subject       Assign To: It individual O Group       Unlike Kingdom         Enter Enquiry Subject       Select individual I are       If is the order reference         Defails       The for the fill is the order reference       If is the order reference         Very defails       Select category       If is the order reference         Defails       Select individual O Group       It is the order reference         Very defails       Select individual I are       It is the order reference                                                                                                    | First Name *                                              | Sumame *                                                                    | If you would prefer to discuss yo<br>requirements by telephone, plea |
| Telephone # *       Order / Requisition #       monday to friday.         07769301998       Enter order reference         Department / Organisation *       Calegory *         Select category       ▼         Department or organisation       ●         Select category       ▼         Department or organisation       ●         Subject *       Assign To: ● Individual O Group         Enter Enquiry Subject       ●         Details *       ●         Im / LU LE is:       is:         Im / LU LE is:       is:         Im / LU LE is:       A + Ω + En         Im / LU LE is:       A + Ω + En                                                                                                    | Lyndsey                                                   | rieniey                                                                     | feel free to call us on 0203 322 1<br>between 09:00 and 17:00 (GMT   |
| 07769301995       Enter order reference         Department / Organisation ^       Category ^         Select category       ▼         Department Supplier Name       Select category         Subject *       Assign To: ● Individual O Group         Enter Enquiry Subject       Select individual O Group         Defaile *       Select individual ●         Vitiling Subject       Select individual ●         Very       *         *       *         *       *         *       *         *       *         *       *         *       *         *       *         *       *         *       *         *       *         *       *         *       *         *       *         *       *         *       *         *       *         *       *         *       *         *       *         *       *         *       *         *       *         *       *         *       *         * <td>Telephone # *</td> <td>Order / Regulation #</td> <td>monday to friday.</td>                                                                                                    | Telephone # *                                             | Order / Regulation #                                                        | monday to friday.                                                    |
| Department / Organisation *       Category *         Select department or organsation       If +         Department/Supplier Name       Select category         subject *       Assign To: ● individual O Group         Subject *       Assign To: ● individual O Group         Defails *       Select individual O Group         *       #         #       #         *       #         *       #         *       #         *       #         *       #         *       #         *       #         *       #         *       #         *       #         *       #         *       #         *       #         *       #         *       #         *       #         *       #         *       #         *       #         *       #         *       #         *       #         *       #         *       #         *       #         *       #         <                                                                                                    | 07769301995                                               | Enter order reference                                                       |                                                                      |
| Select category       ▼         Department'supplier Name       Select category       ▼         Subject:       Assign To: ♥ Individual O Group       United Argddam         Subject:       Assign To: ♥ Individual O Group       United Argddam         Enter Enquity Subject       ▼       ▼         Ø 48, 12 × 18 2 · C*・*       x* x*, 4, 7HetvetSca 14px       1         Ø 1, 12 × 18 1; 15 1; 10 × 10, 12 × 10, 12 × 10                                                                                                    | Department / Organisation *                               | Category *                                                                  | Where to find us                                                     |
| Department/Suppler Name Level 2 Kenwood Wing Whitington Health Magdala Avenue London United Grigdom N19 Ski Enter Enquiry Subject Defails  v 48 t2 × Fill 2 · · · · × · · · · · · · · · · · · · ·                                                                                                    | Select department or organisation                         | Select category 🔻                                                           | Partners Procurement Service                                         |
| Subject     Assign To: ♥ Individual O Group     Unlike Kingdom     Unlike Kingdom       Enter Enquiry Subject     Select individual     ▼       Details*       ♥ #A EX W Fis     ⑦ • ① • ① • ① • ① • ① • ①       I     U git #E E E:     A • Ω • E:                                                                                                    | Department/Supplier Name                                  |                                                                             | Level 2 Kenwood Wing<br>Whittington Health                           |
| Subject *         Assign To: ● Individual O Group         United Kongdom         N15 85 FF           Enter Enquiry Subject         Select Individual         ▼         ▼         ●         ●         ●         ●         ●         ●         ●         ●         ●         ●         ●         ●         ●         ●         ●         ●         ●         ●         ●         ●         ●         ●         ●         ●         ●         ●         ●         ●         ●         ●         ●         ●         ●         ●         ●         ●         ●         ●         ●         ●         ●         ●         ●         ●         ●         ●         ●         ●         ●         ●         ●         ●         ●         ●         ●         ●         ●         ●         ●         ●         ●         ●         ●         ●         ●         ●         ●         ●         ●         ●         ●         ●         ●         ●         ●         ●         ●         ●         ●         ●         ●         ●         ●         ●         ●         ●         ●         ●         ●         ●         ●         ●         ●                                                                                                    |                                                           |                                                                             | Magdala Avenue                                                       |
| Enter Enquiry Subject Select individual ▼<br>Defails *                                                                                                    | Subject -                                                 | Assign To:  Individual  Group                                               | United Kingdom                                                       |
| Defaile *<br>ダ 熱 22 米 和 創 つ・C・ x* x, & Preivetica + 14px ・<br>ヨ ノ 以 定注 注 言 A ・ Q ・ 吾・Zoom ・ 便                                                                                                    | Enter Enquiry Subject                                     | Select Individual                                                           | www.http://nhspps.uk                                                 |
|                                                                                                    | Details *                                                 |                                                                             |                                                                      |
| B / U ⊈ iž != A · Ω · ∰ · Zoom · ∰                                                                                                    | ************************************                      | K. 🗛 "Helvetica 14px -                                                      |                                                                      |
|                                                                                                    |                                                           | • = - Zoom • •                                                              |                                                                      |
|                                                                                                    |                                                           |                                                                             |                                                                      |
|                                                                                                    |                                                           |                                                                             |                                                                      |
|                                                                                                    |                                                           |                                                                             |                                                                      |
|                                                                                                    |                                                           |                                                                             |                                                                      |
|                                                                                                    |                                                           |                                                                             |                                                                      |

#### 4. Viewing Enquiries

- Once you are logged in, click "Contact" and then "My Enquiries" to view a list of all your enquiries
- You are then able to see a full audit trail of your logged enquiries
- Click into each enquiry to see the details
- Once logged into the enquiry, attachments can be added and all responses can be viewed
- In order for you to find enquiries more quickly, ensure you complete "Subject" when logging an enquiry and this is then visible in the list of enquiries
- To filter your enquiries, click on the button next to "And" (circled in red below) which will result in the sub filter box shown below.
- You can search by any of the fields in the columns below (ie: SLA/Enquiry Number/Date/Full Name/Category/Subject/Assigned to/Status) if you have completed this field on your initial query
- To clear an enquiry, Click on "X" next to the sub filter and click "Apply".

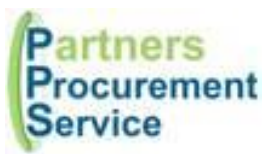

HEAD OFFICE: Level 2 Kenwood Wing Whittington Health Magdala Avenue London N19 5NF

| Filter                           |            |                                   |                          |     |                 |                  |                      |                 |        |
|----------------------------------|------------|-----------------------------------|--------------------------|-----|-----------------|------------------|----------------------|-----------------|--------|
| ANC                              | •          | a ,                               | <                        |     |                 |                  |                      |                 |        |
| s                                | LA + 0     | Contains                          | <ul> <li>TEST</li> </ul> | • × |                 |                  |                      |                 |        |
|                                  |            | Conta                             | ins                      |     |                 |                  |                      |                 |        |
| App                              | y          | Does!                             | NotContain               |     |                 |                  |                      |                 |        |
|                                  |            | Starts                            | With                     |     |                 |                  |                      |                 |        |
|                                  |            | Equal                             | То                       |     |                 |                  |                      |                 |        |
| Drag a                           | NotEqualTo |                                   | uat colu                 |     |                 |                  |                      |                 |        |
|                                  |            | Great                             | erThan                   |     |                 |                  |                      |                 |        |
| + Add new r GreaterThanOrEqualTo |            |                                   |                          |     |                 | 🖒 Refresh   🖹    |                      |                 |        |
| SLA                              | Enq        | LessT                             | ThanOrEqualTo            |     | Full Name       | Category         | Subject              | Assigned To     | Status |
| 00                               | 4561       | Between                           |                          |     | Lyndsey Flenley | Other            | [45682]              |                 | Closed |
| 00                               | 4508       | IsEmp                             | ety.                     |     | Lyndsey Flenley | Training         | TEST - DO NOT ACTION | Lyndsey Flenley | Closed |
| 00                               | 4490       | NotisEmpty<br>IsNull<br>NotisNull |                          |     | Lyndsey Flenley | Other            | TEST NOTIFICATIONS   | Shanola Ring    | Closed |
| 00                               | 4491       |                                   |                          |     | lyndsey flenley | Other            | TEST                 | Elas Mah        | Closed |
| 00                               | 44447      |                                   | 20/11/2017 09:23:04      |     | Lyndsey Fienley | Other            | TEST GENESIS         | Savio Belinati  | Closed |
| 00                               | 42488      | 14/11/2017 10:48:17               |                          |     | lyndsey fienley | Approval Enquiry | TEST                 | Pavantest Test  | Closed |
| + 44                             | d new red  | bond                              |                          |     |                 |                  |                      | 🖒 Refresh   🖹   | 8      |

My Enquiries Use this page to view current and previous enquiries raised

• Where an enquiry has been closed, it can be reopened if there is more information required. You can do this in two ways – Either:

Click the link in the email alert:

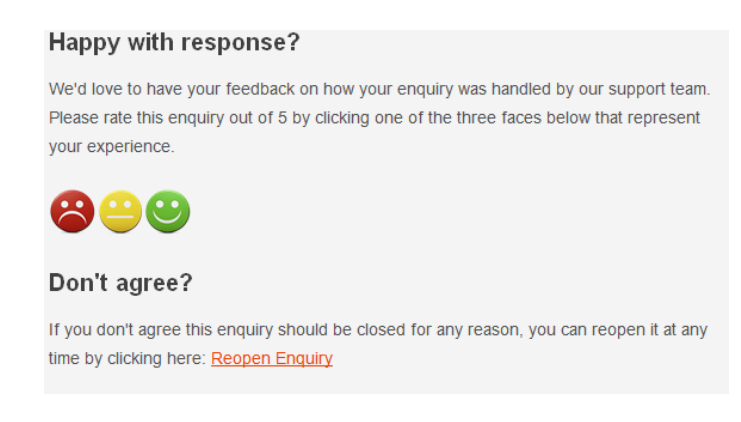

Or simply post a response in the box and click "Submit". This will automatically reopen the enquiry.

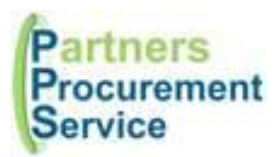

#### 5. Sending an enquiry via email

- It is possible to send an enquiry via email to helpdesk@nhspps.uk
- This allows you to submit your enquiry, however should be used if only a small quantity of queries are raised. By registering, you will be able to see the log of all your previous and new enquires.
- IMPORTANT: When sending an email to the helpdesk please ensure that no other person is copied otherwise if "reply all" is clicked, duplicate enquiries will be raised.
- If you require information to be sent to other colleagues in your trust, please do this outside the helpdesk tool and via a separate email/conversation the helpdesk should be used to liaise with procurement only.

If you are aware of the appropriate colleague in procurement – you are also able to email directly to this colleague.